## **CAP TRIPSIDE ASSISTANCE PLAN**

## How to Place an Order

1) Visit the website at https://www.captravelassistance.com/

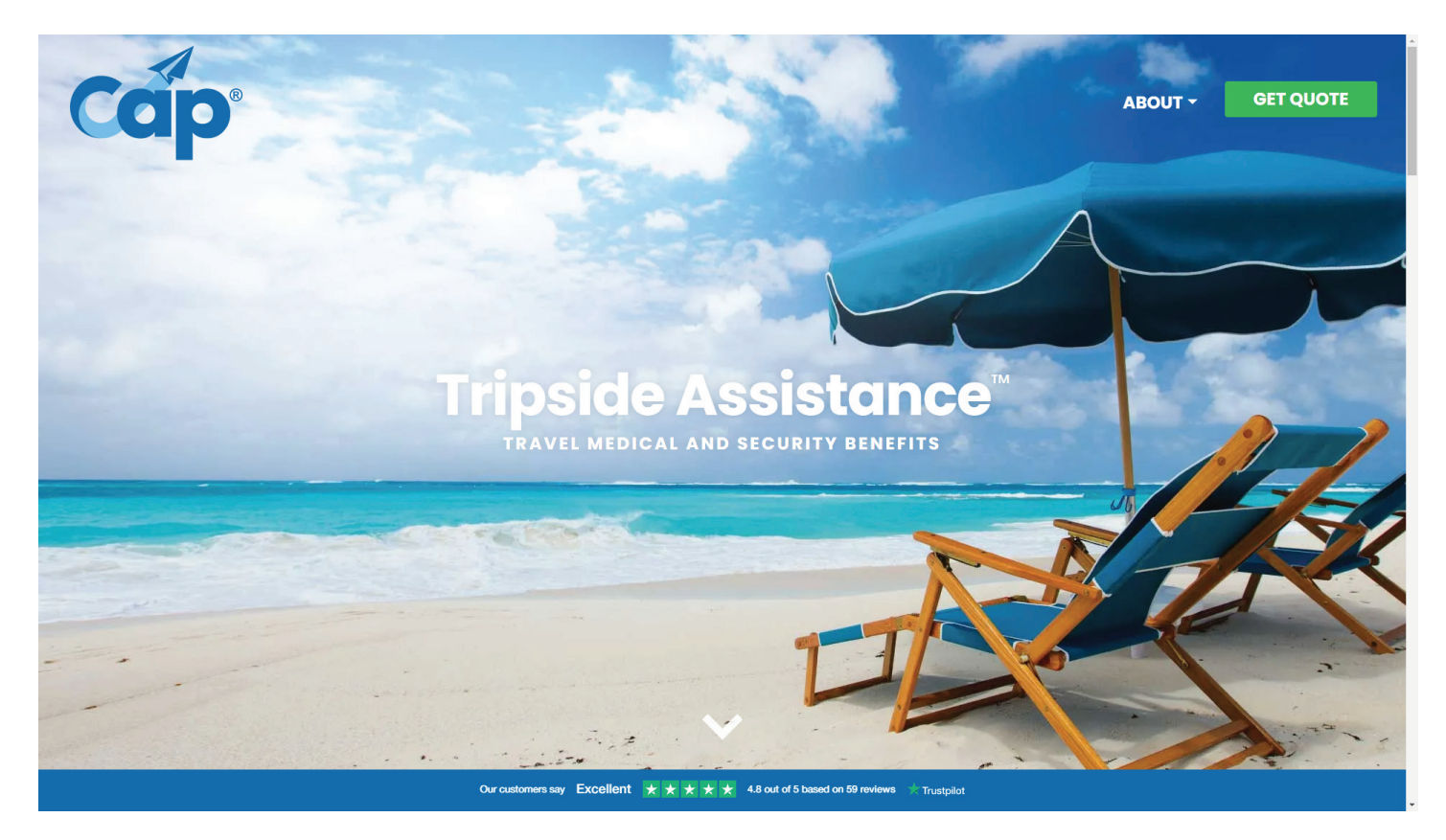

66

R

2) Click on the [GET A QUOTE] button at the top right corner of the screen.

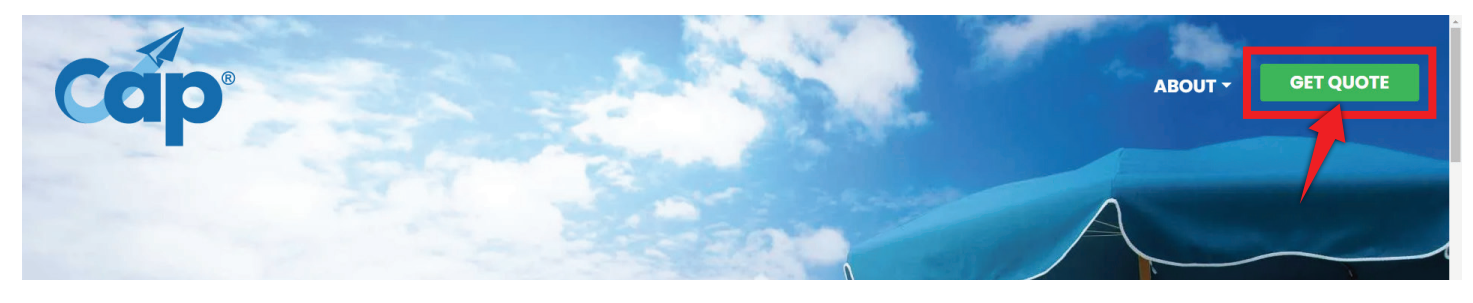

3) On the next page you'll select the start date, end date and destination of your trip.

- Tap on the PLAN START DATE calendar icon for the popup calendar to appear.
- Do the same for the PLAN END DATE of your trip.

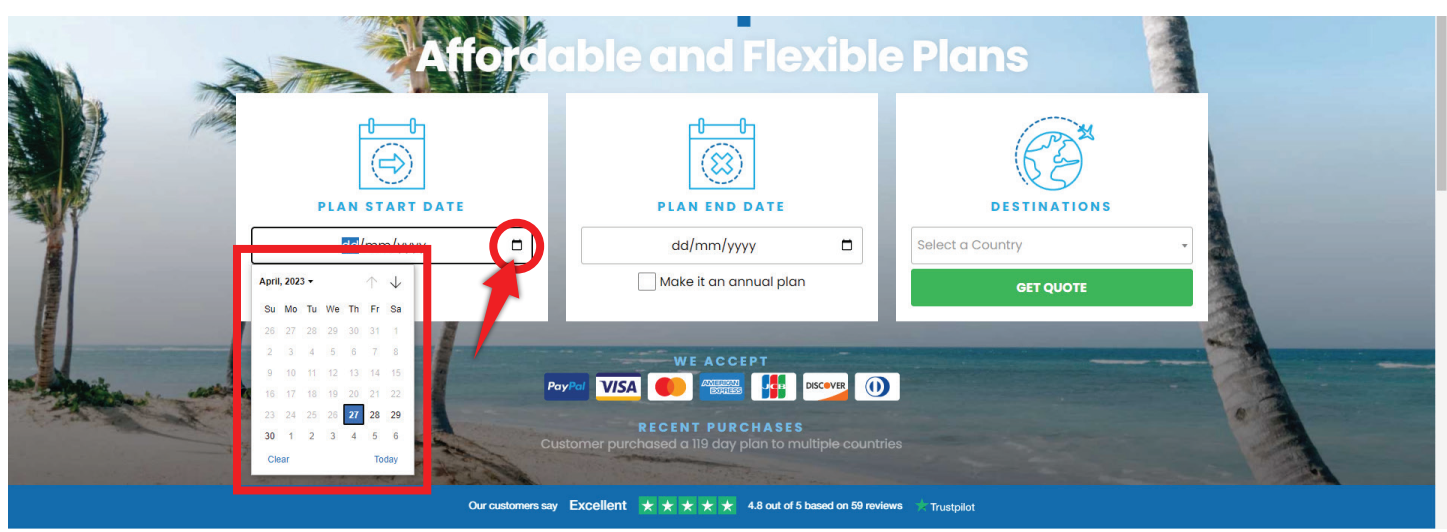

Note: If you want a CAP Annual Plan for the full year. Click on the "Make it an annual plan" checkbox in the End date section. This button will automatically update your PLAN END DATE to be 1 year from the chosen start date and is tied to the day of the week you order the plan (not the day of the month). For example: If you order your plan on the 1st Thursday in March, your plan will end on the 1st Wednesday in March the following year.

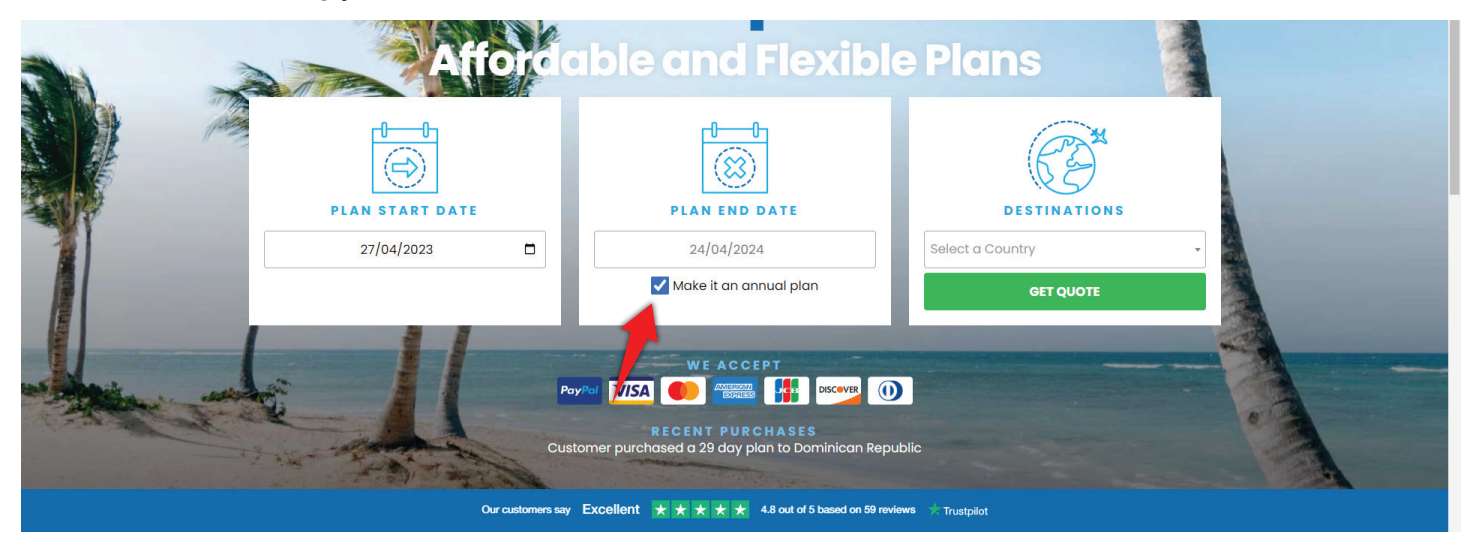

• To select the Destination, use the drop-down box and select all the countries you'll be visiting during your planned travel period.

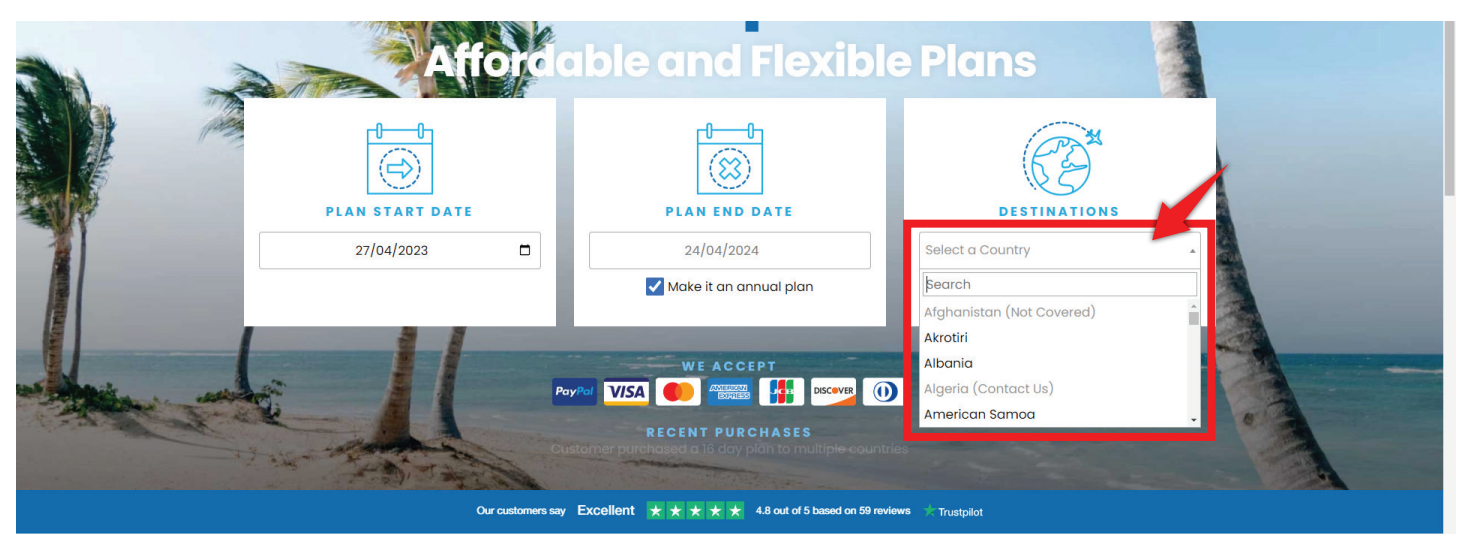

## 4) Tap the [GET QUOTE] button.

5) This will bring you to your Order details screen. On the left is the total cost of your plan in US dollars or Canadian dollars. You have the option of changing the currency below the amount shown.

- 6) Check your Order details carefully and you now have 3 options you can select from:
  - You can edit your order details.
  - You can [PURCHASE NOW] if your order information is correct.
  - Or, you can [ADD TRAVELERS] to your order.

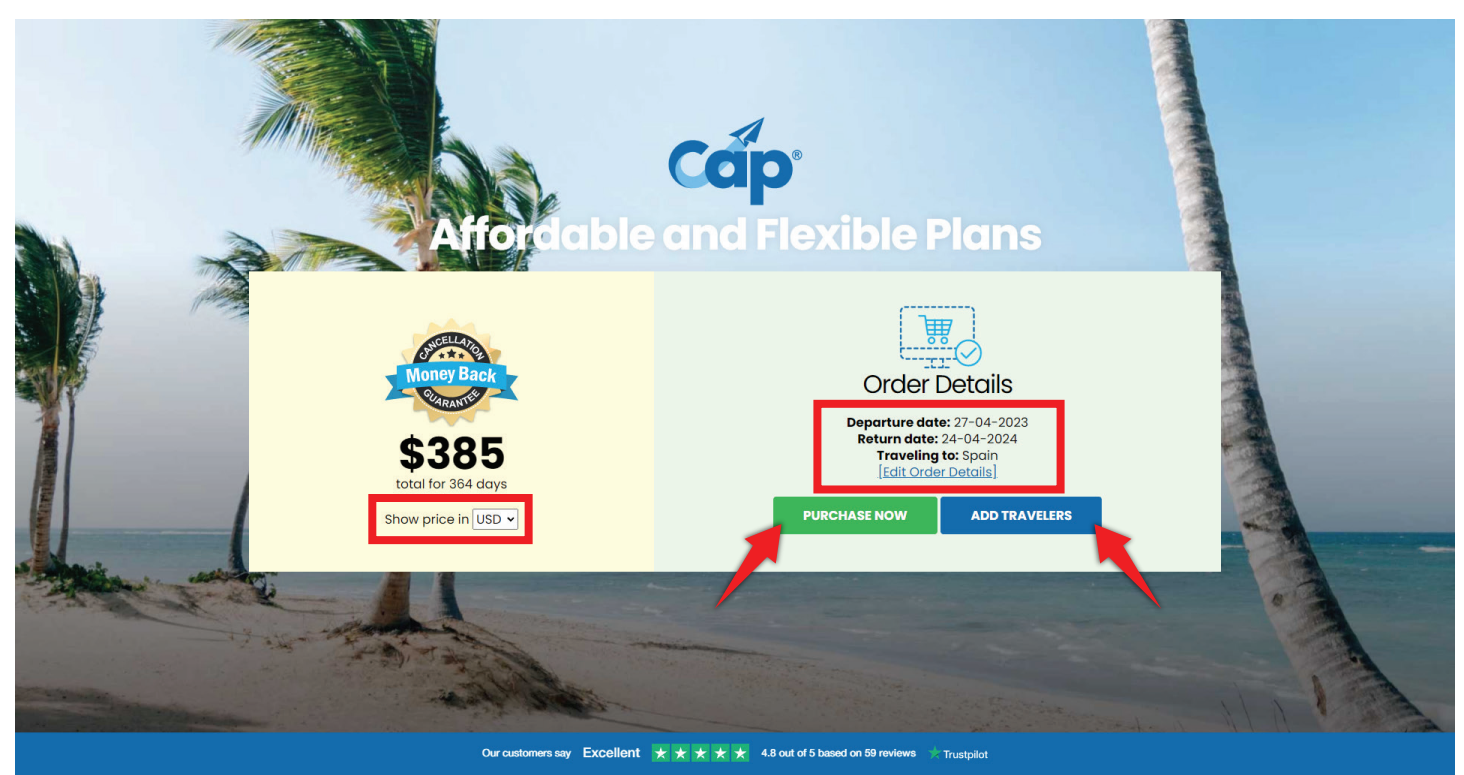

7) Continuing to the next page will bring you to the Traveler #1 details screen.

|                | DATES : DESTINATIONS : # OF TRAVELERS : 04/27/2023 - 04/24/2024 Spain 1 | EDIT QUOTE                                 |
|----------------|-------------------------------------------------------------------------|--------------------------------------------|
| ei .           | Personal Sun<br>Information E                                           | imary & Complete<br>alling                 |
|                | Plan Fee                                                                | °<br>\$385.00                              |
|                | Traveler #1 Details                                                     |                                            |
|                | ☑ Upgrade to our best value year-long plan for only \$1.05 USD per day  |                                            |
|                | • E-mail:                                                               | + First Name :                             |
| and the second | Enter e-mail                                                            | Enter First Name                           |
|                | • Last Name:                                                            | * Date of Birth (Must be 18+ to purchase): |
|                | Enter Last Name                                                         |                                            |
|                | • Gender:                                                               | Phone Number (Ex: +1xxxxxxxxxxx):          |
|                | ~                                                                       | Enter Phone Number                         |
|                | • Home Country:                                                         |                                            |
|                | ~                                                                       |                                            |

Note: you have a second opportunity to upgrade your plan to the best value by purchasing it for a full year. If you care to do so, click the checkbox.

| _       |                                                                      |                                            |  |
|---------|----------------------------------------------------------------------|--------------------------------------------|--|
|         | Traveler #1 Details                                                  |                                            |  |
|         | Upgrade to our best value year-long plan for only \$1.05 USD per day |                                            |  |
|         | • E-mail:                                                            | • First Name:                              |  |
| and and | Enter e-mail                                                         | Enter First Name                           |  |
|         | * Last Name :                                                        | • Date of Birth (Must be 18+ to purchase): |  |
|         | Enter Last Name                                                      |                                            |  |
|         | • Gender:                                                            | Phone Number (Ex: +1xxxxxxxxxx):           |  |
|         | v                                                                    | Enter Phone Number                         |  |
|         | • Home Country:                                                      |                                            |  |
|         | ×                                                                    |                                            |  |

8) To complete the information required for the order, enter your information in all star marked (\*) fields of the Traveler #1 Details section.

- Email
- First Name
- Last Name
- Date of Birth (Must be 18+ to purchase alone)
- Gender Multiple options available (CAP is required to ask by its Underwriters)
- Phone Number
- Home Country
- Check off the box If you are traveling specifically for business purposes.

| Traveler #1 Details                                                  |                                            |  |
|----------------------------------------------------------------------|--------------------------------------------|--|
| Upgrade to our best value year-long plan for only \$1.05 USD per day |                                            |  |
| • E-mail:                                                            | • First Name :                             |  |
| Enter e-mail                                                         | Enter First Name                           |  |
| • Last Name:                                                         | * Date of Birth (Must be 18+ to purchase): |  |
| Enter Last Name                                                      |                                            |  |
| • Gender:                                                            | * Phone Number (Ex: +1xxxxxxxxx):          |  |
| ~                                                                    | Enter Phone Number                         |  |
| • Home Country:                                                      |                                            |  |
| ×                                                                    |                                            |  |
| Are you traveling for business?                                      |                                            |  |
|                                                                      |                                            |  |

Note: If you check the "Are you traveling for Business' box, you will be asked to enter the Company name you are traveling on behalf of.

| Home Country: \                 |                 |  |
|---------------------------------|-----------------|--|
| Are you traveling for business? | • Company Name: |  |

9) If you have any friends, family, or additional travelers to add to your plan, click the Blue [+] Add Additional Travelers button at the bottom of the Traveler #1 Details section. Note: when completing the form for an additional traveler an email address is not required in this section however, if you want the other traveler to access technical support through the CAP Advantage app you should add it.

| v                               |  |
|---------------------------------|--|
| Are you traveling for business? |  |

10) Enter the information for your additional traveler.

| Traveler #2 Details             |                                   |  |
|---------------------------------|-----------------------------------|--|
| [-] Remove                      |                                   |  |
| E-mail:                         | • First Name:                     |  |
| Enter e-mail                    | Enter First Name                  |  |
| • Last Name :                   | • Date of Birth:                  |  |
| Enter Last Name                 | 1                                 |  |
| • Gender:                       | Phone Number (Ex: +1xxxxxxxxxxx): |  |
| ~                               | Enter Phone Number                |  |
| • Home Country:                 |                                   |  |
| · · ·                           |                                   |  |
| Are you traveling for business? |                                   |  |
|                                 |                                   |  |

11) Once you've entered all your traveler information, you can choose to receive or opt-out of Travel Alerts sent to you via the CAP Advantage app. It is automatically set to Yes.

| ceive real time late brea                         | aking travel alerts and emails to                                      | warn you of any events t                                | hat could affect your s                       | safety or mobility at yo     | our destination. Travel  | Alerts were  |
|---------------------------------------------------|------------------------------------------------------------------------|---------------------------------------------------------|-----------------------------------------------|------------------------------|--------------------------|--------------|
| signed to provide you v<br>pact your personal hea | vith useful information to help y<br>lth or safety. You can unsubscril | ou prepare for or modify<br>be from travel alerts at ar | your travel plans and<br>ty time. (Recommende | inform you of any eve<br>ed) | ents at your destination | n that could |
|                                                   | ,                                                                      |                                                         | .,                                            | ,                            |                          |              |

12) Ready to proceed? Click [Next] and check your Plan Summary Section ensuring all is correct.

| designed to provide you with useful information to help you prepare for or modify your travel plans and inform you of any events at your destinati<br>impact your personal health or safety. You can unsubscribe from travel alerts at any time. (Recommended) | on that could |
|----------------------------------------------------------------------------------------------------|---------------|
|                                                                                                    | Next          |

Note: if you need to make any edits, use the [EDIT QUOTE] button at the top right corner of the page.

|                          | Personal Summary & Complete                  |  |
|--------------------------|----------------------------------------------|--|
|                          | uso<br>Plan Fee: \$385.00                    |  |
| Plan Summar              | у                                            |  |
| Upgrade to our best valu | e year-long plan for only \$1.05 USD per day |  |
| John Smith               |                                              |  |
| Dates                    | 04/27/2023 - 04/24/2024                      |  |
| Destinations             | Spain                                        |  |
| Date of Birth            | 03/29/1988                                   |  |
| Gender                   | Male                                         |  |
| Email                    | jsmith@gmail.com                             |  |
| Home Country             | Canada                                       |  |
| Phone Number             | 111111111                                    |  |
|                          |                                              |  |

13) Once you've verified all the information in the Plan Summary section is correct, you can select your payment options in the Billing Information section below.

| 💿 📃 Pay Via Card                                     |                                            |                            |           |
|------------------------------------------------------|--------------------------------------------|----------------------------|-----------|
| 🔿 🦻 PayPal                                           |                                            |                            |           |
| * Credit or debit card (Visa, MasterCard, Amer       | rican Express, JCB, Discover, and Diners   | s Club)                    |           |
| Card number                                          |                                            |                            | MM/YY CVC |
| Your credit card data will be securely transmitted a | and processed. FocusPoint complies with PC | I-DSS SAQ A.               |           |
| Promo Code                                           | *                                          | How did you hear about us? |           |
|                                                      | Apply                                      | Select an option           |           |

- If you are paying by credit card, you will be asked for your credit card information. Enter your Card Number, Expiration Date, and 3 Digit CVC (4 Digits for American Express).
- If you are paying by PayPal, there will be no line for Credit Card information, and you can continue through the rest of the form.

14) Enter a promo code if you have one in the Promo Code section and click the [Apply] button.

15) Choose an option under the dropdown box for the 'How did you hear about us' question by clicking on the Select an Option field and choosing one of the available choices.

16) Click the Blue text that says 'CAP Plan Rules & Regulations' to view the Rules and Regulations for your CAP plan.

17) Check the box agreeing to the CAP Plans Rules & Regulations when you're ready.

| Pay Via Card                                                 |                                                |           |
|--------------------------------------------------------------|------------------------------------------------|-----------|
| ି 🦻 PayPal                                                   |                                                |           |
| * Credit or debit card (Visa, MasterCard, American Exp       | press, JCB, Discover, and Diners Club)         |           |
| Card number                                                  |                                                | MM/YY CVC |
| Your credit card data will be securely transmitted and proce | essed. FocusPoint complies with PCI-DSS SAQ A. |           |
| Promo Code                                                   | * How did you hear about us?                   |           |
|                                                              | Apply Select an option                         | ▼         |

18) Once you've completed the fields in the Billing Information section, where you're paying by credit card, click the green [Buy Now] button to complete your purchase.

|                                                                                                    | Pay Via Card                                                           |                                                                   |           |
|----------------------------------------------------------------------------------------------------|------------------------------------------------------------------------|-------------------------------------------------------------------|-----------|
|                                                                                                    | PayPal                                                                 |                                                                   |           |
| Image: Card number   MM / YY CVC     Your credit card data will be securely transmitted and processed. FocusPoint complies with PCI-DSS SAQ A.     Promo Code   * How did you hear about us?     Image: Apply   Select an option     By submitting, you acknowledge that you have read and agree to the terms and conditions of the CAP.     Plan Rules & Regulations* | * Credit or debit card (Visa, MasterCard, American Ex                  | xpress, JCB, Discover, and Diners Club)                           |           |
| Your credit card data will be securely transmitted and processed. FocusPoint complies with PCI-DSS SAQ A.     Promo Code   * How did you hear about us?     Apply   Select an option     By submitting, you acknowledge that you have read and agree to the terms and conditions of the CAP.     Plan Rules & Regulations*                                             | Card number                                                            |                                                                   | MM/YY CVC |
| Promo Code * How did you hear about us?      Apply   Select an option     By submitting, you acknowledge that you have read and agree to the terms and conditions of the CAP     Plan Rules & Regulations*                                                                                                    | Your credit card data will be securely transmitted and proc            | cessed. FocusPoint complies with PCI-DSS SAQ A.                   |           |
| Apply Select an option   By submitting, you acknowledge that you have read and agree to the terms and conditions of the CAP<br>Plan Rules & Regulations*                                                                                                    | Promo Code                                                             | * How did you hear about us?                                      |           |
| By submitting, you acknowledge that you have read and agree to the terms and conditions of the <u>CAP</u><br><u>Plan Rules &amp; Regulations</u> *                                                                                                    |                                                                        | Apply Select an option                                            | ▼         |
|                                                                                                    | By submitting, you acknowledge that you h<br>Plan Rules & Regulations* | have read and agree to the terms and conditions of the <u>CAP</u> |           |

19) If you are paying via PayPal, click the [PayPal] button to be taken to the PayPal site to log into your PayPal account and complete your transaction.

| O Tay Via Card                                                       |                                                              |         |
|----------------------------------------------------------------------|--------------------------------------------------------------|---------|
| 💿 🗭 PayPal                                                           |                                                              |         |
| Promo Code                                                           | * How did you hear about us?                                 |         |
|                                                                      | Apply Select an option                                       | ~       |
|                                                                      |                                                              |         |
| By submitting, you acknowledge that you<br>Plan Rules & Regulations* | u have read and agree to the terms and conditions of the CAP |         |
| By submitting, you acknowledge that you<br>Plan Rules & Regulations* | u have read and agree to the terms and conditions of the CAP |         |
| By submitting, you acknowledge that you<br>Plan Rules & Regulations* | u have read and agree to the terms and conditions of the CAP | Tay Ref |

20) After completing your purchase, you will receive an email sent from support@cap.focuspointintl.com with the subject line: Welcome to CAP<sup>™</sup> Travel Assistance! This email will contain your Username, and Password which will be required to log into the CAP Travel Assistance online Portal.

| Cáp                                                                                                    | ◎ f y in b ఊ                                                                                                    |
|----------------------------------------------------------------------------------------------------|----------------------------------------------------------------------------------------------------|
| 4                                                                                                    |                                                                                                    |
| LOGIN CRE                                                                                                    | EDENTIALS                                                                                                    |
| Welcome to the CAP™ Tr<br>below. If you have any ques<br>gaining access to the port<br><u>capsupport@wwfocus.com</u> | ravel Assistance Portal. Your log-in credentials are provided stions about the use of the portal and/or experience any issues tal, please contact us for assistance at +1.866.340.8569 or t. |
| CAP™ Portal Login:<br>Username:<br>Password:                                                                         | https://portal.captravelassistance.com/login<br>YOUR USERNAME<br>Your Password                                                                                                    |
| 24 Hour Client Res                                                                                                   | ponse Center (CRC) Hotline +1.619.717.8549                                                                                                    |
| SHOULD AN INCIDENT (<br>OCCURRED, CONTACT CAP <sup>+</sup>                                                           | OCCUR DURING TRAVEL OR IF ONE IS BELIEVED TO HAVE<br>M CLIENT CONSULTANTS AT THE TELEPHONE NUMBER ABOVE                                                                                      |
|                                                                                                    | Download on the App Store                                                                                                    |
|                                                                                                    | Get it on<br>Google play                                                                                                    |

21) You will receive an automatically generated password and will have the ability to change your password once you've logged into the CAP Travel Assistance online Portal.22) Note: If you DO NOT see the email pictured above, check your spam folder.

Congratulations, you've completed your order for your CAP Tripside Assistance Plan. We wish you happy travels. Travel Fearlessly with CAP!